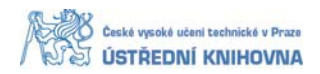

## Půjčení e-knih z e-knihovny ebrary na čtečku

E-knihy z el. knihoven Ebrary se půjčují na 14 dní pomocí tzv. Adobe DRM. Před stahováním e-knih z Ebrary je nutné do vlastního počítače, notebooku (nikoliv zapůjčené čtečky) nainstalovat Adobe Digital Editions: <u>http://www.adobe.com/cfusion/search/index.cfm?term=Adobe+Digital+Editions</u>. Budete potřebovat také Adobe ID, které si založíte na: <u>https://www.adobe.com/cfusion/membership/index.cfm?nf=1&nl=1</u> Po uplynutí výpůjční doby 14 dní se e-kniha ve čtečce, počítači znepřístupní.

- zapojím čtečku přes USB k počítači
- v počítači se zobrazí ikona pro Flash s příslušným umístěním na disku
- v Ebrary vyberu konkrétní titul ke stažení výzva k autorizaci brána EduID, zadám přihlašovací jméno a heslo k SSU, zvolím možnost Download the entire document for 14 days in Adobe Digital Editions format potvrdím OK
- Pozor! prohlížeč může zabránit stahování– povolím v *Možnostech* a provedu stahování chráněného souboru ACSM do adresáře Ebrary
- chráněné soubory v PDF se uloží do adresáře Digital Editions, kde je později dohledám ke čtení a stáhnutí do čtečky

## Čtení půjčených e-knih

Postup se může lišit v závislosti na čtečce

- do základního menu ikona Knihovna (potvrdím dotekově nebo prostředním tlačítkem)
- adresář Digital Edition šipkou vpravo vyhledám požadovanou knihu, kterou potvrdím dotekově nebo prostředním tlačítkem
- zobrazí se hláška Vypůjčili jste si tuto knihu. Chcete ji vrátit? potvrdím NE
- kniha se otevře prostředním tlačítkem zobrazím kontextové menu (listuji na začátek, zobrazím si obsah apod.)
- zpět dolním tlačítkem úplně vlevo